Getting started with Première utilisation Logitech<sup>®</sup> Harmony<sup>®</sup> 600 Remote

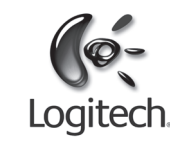

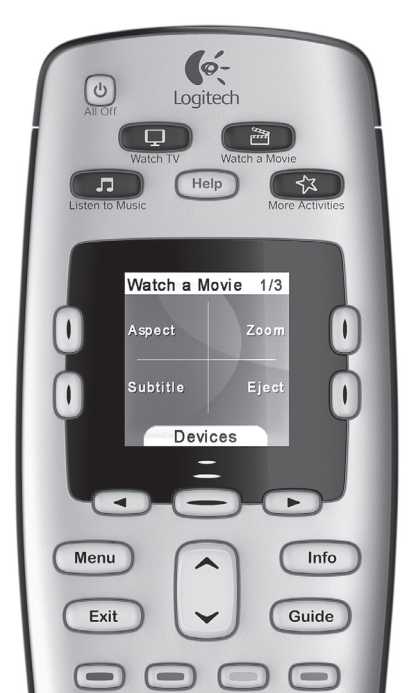

English Español Français Português

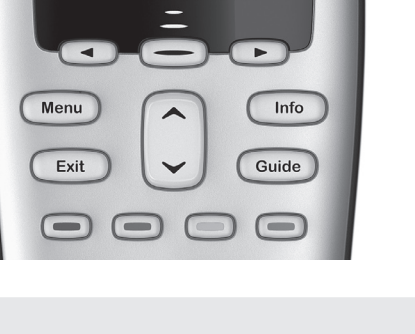

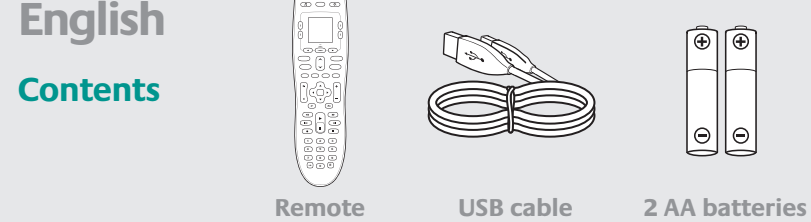

# Simple to Set Up. Easy to Use.

Thank you for choosing the Harmony 600. After inserting batteries and gathering device information, we'll guide you through a step-by-step online setup of your Harmony remote.

### **1** Insert the batteries

Your remote comes with two AA alkaline batteries.

- A. Remove the battery cover.
- B. Insert the batteries into the remote.
- C. Reattach the battery cover.

Note: Connecting your Harmony 600 remote to your computer will not charge the remote's batteries.

### **2** Gather your device information

To control your entertainment system, we'll need to know the manufacturer and model number of each of the devices you want to control (such as your TV, cable/satellite receiver or DVD/Blu-ray player).

- A. Find the manufacturer and model number on the front, back or bottom of each device (see illustration 2, above). Write down the information.
- B. Take note of how your devices are connected together. For example, your cable/satellite receiver might be plugged into the Video 1 input on your TV.

### **S** Complete the online setup

Before you can use your Harmony 600, you'll need to set it up through our easy online software.

- A. Connect your Harmony 600 to your computer using the supplied USB cable.
- B. Open a Web browser and go to logitech.com/myharmony. Then, simply follow the online instructions to create a Harmony account, add your devices, and set up your activities.

### Try your remote

Once you have completed the online setup and updated your Harmony 600, try it out.

- A. Unplug your Harmony remote from your computer and take it to your entertainment system
- B. Point your Harmony remote at your television and press the Watch TV button. Confirm that it works. If it doesn't, press the Help button.
- C. If you want to make changes, connect your Harmony remote back into your computer and sign in to your account to modify your settings.

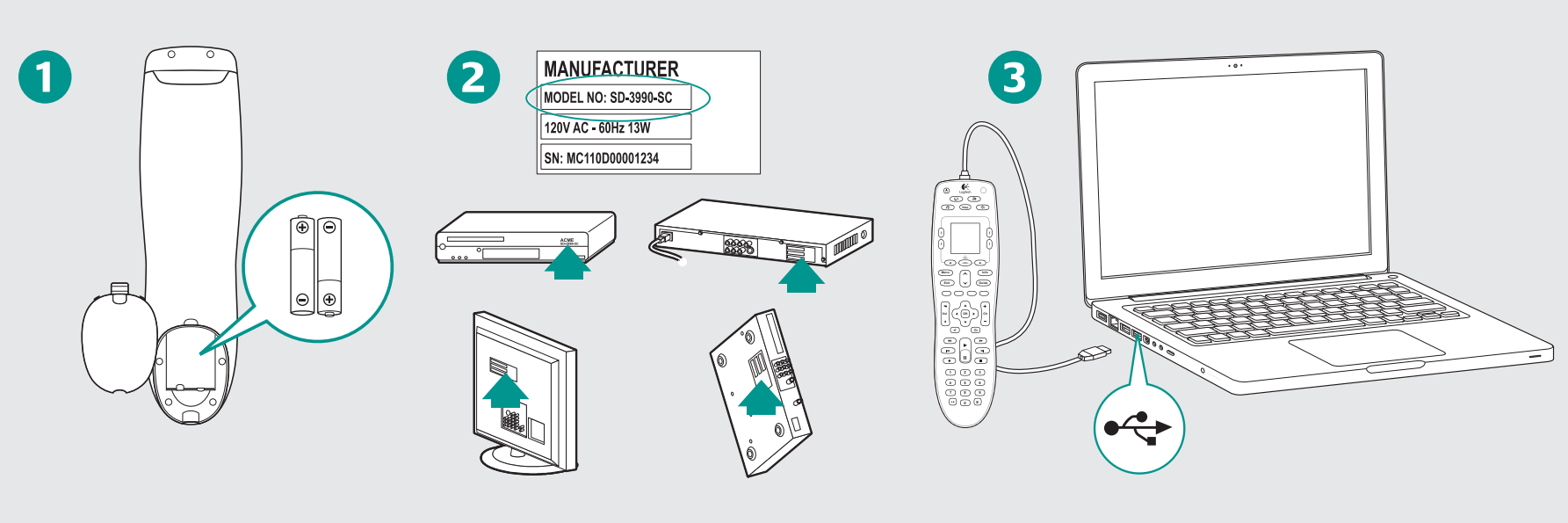

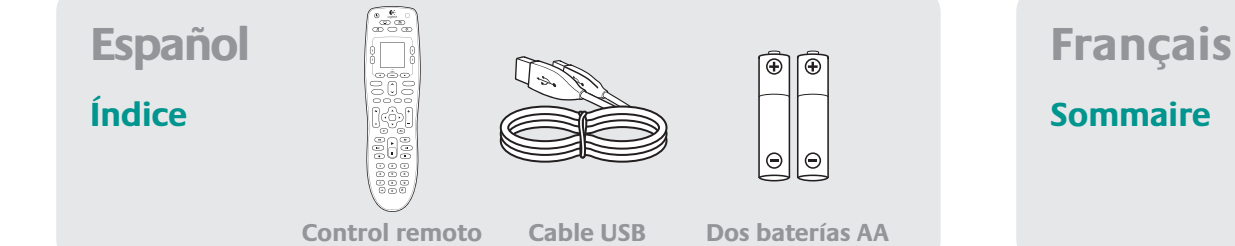

### Fácil de configurar. Fácil de usar.

Gracias por haber elegido el control remoto Harmony 600. Después de colocar las baterías y de recopilar la información de los dispositivos, te acompañaremos en la configuración guiada en línea del control remoto Harmony.

### **1** Coloca las baterías

El control remoto incluye dos baterías alcalinas AA.

- A. Retira la tapa de las baterías.
- B. Inserta las baterías en el control remoto.
- C. Vuelve a colocar la tapa de las baterías.

Nota: al conectar el control remoto Harmony 600 a la computadora, no se cargan las baterías del control remoto.

### Recopila la información de dispositivos

Para controlar el sistema multimedia, tenemos que conocer el fabricante y número de modelo de cada uno de los dispositivos que desees controlar (como televisor, sintonizador por cable o satélite, reproductor de DVD/Blu-ray).

- A. Encontrarás el número de modelo y el fabricante en la parte frontal, posterior o inferior de cada dispositivo (consulta la ilustración 2, arriba). Anota esta información.
- B. Toma nota de cómo están conectados entre sí los dispositivos. Por ejemplo, es posible que el sintonizador por cable o satélite esté conectado a la entrada Video 1 del televisor.

### **S** Completa la configuración en línea

Antes de usar Harmony 600, deberás configurarlo mediante nuestro facilísimo software en línea.

- A. Conecta el control remoto Harmony 600 a la computadora mediante el cable USB suministrado.
- Abre un navegador Web y ve a logitech.com/myharmony. A continuación, sólo tienes que seguir las instrucciones en pantalla para crear una cuenta Harmony, agregar tus dispositivos y configurar las actividades.

### **4** Prueba el control remoto

Cuando hayas completado la configuración en línea y actualizado el control remoto Harmony 600, pruébalo.

- A. Desconecta el control remoto Harmony de la computadora y llévalo cerca del sistema multimedia.
- B. Orienta el control remoto Harmony hacia el televisor y pulsa el botón Watch TV. Confirma que funciona. Si no funciona, pulsa el botón Help.
- C. Si deseas realizar algún cambio, vuelve a conectar el control remoto Harmony a la computadora e inicia sesión en tu cuenta para modificar la configuración.

# Facile à installer. Facile à utiliser.

### **1** Insertion des piles

- Votre télécommande est livrée avec deux piles alcalines AA.
- A. Otez le couvercle du compartiment de la batterie.
- B. Insérez les piles dans la télécommande. C. Replacez le couvercle du compartiment de la batterie.
- **Remarque:** vous ne pouvez pas recharger les piles de la télécommande Harmony 600 en la connectant à votre ordinateur.

### 2 Collecte des informations sur le dispositif

ou platine Blu-ray).

- A. Vous trouverez le nom du fabricant et le numéro de modèle à l'avant, à l'arrière ou sous chaque composant (voir l'illustration 2 ci-dessus). Notez ces informations.
- B. Notez le mode de connexion entre vos dispositifs. Par exemple, votre récepteur câble ou satellite devrait être branché sur l'entrée vidéo 1 de votre téléviseur.

### Configuration en ligne

simples de notre logiciel en ligne.

A. Reliez votre télécommande Harmony 600 à l'ordinateur à l'aide du câble USB fourni. B. Ouvrez un navigateur Web et accédez à la page logitech.com/myharmony. Puis, il suffit de suivre les instructions en ligne pour créer ur compte Harmony, ajouter vos dispositifs et configurer vos activités.

### 4 Test de la télécommande

terminées, testez votre dispositif.

- multimédia.
- B. Pointez la télécommande vers votre téléviseur et appuyez sur le bouton Regarder la TV. Vérifiez qu'elle fonctionne. Si ce n'est pas le cas, appuyez sur le bouton Aide.
- C. Vous pouvez modifier les paramètres du dispositif en reliant à nouveau la télécommande à votre ordinateur et en vous connectant à votre compte.

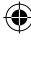

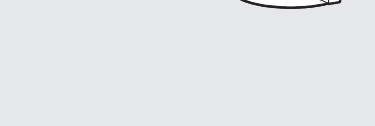

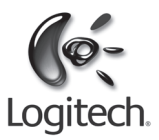

### www.logitech.com

© 2010 Logitech. All rights reserved. Logitech, the Logitech logo, and other Logitech marks are owned by Logitech and may be registered. All other trademarks are the property of their respective owners. Logitech assumes no responsibility for any errors that may appear in this manual. Information contained herein is subject to change without notice.

### 620-002995-002

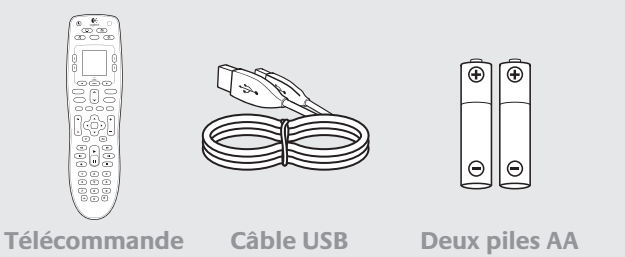

- Merci d'avoir choisi la télécommande Harmony 600. Une fois les piles insérées et après avoir pris connaissance des informations relatives à votre nouveau dispositif, laissez-vous guider lors des étapes de configuration en ligne de votre télécommande Harmony.
- Pour contrôler votre système multimédia, nous devons connaître le fabricant et le numéro de modèle de chacun des dispositifs qui vous intéressent (téléviseur, décodeur, lecteur de DVD

Avant d'utiliser la télécommande Harmony 600, vous devez la configurer en suivant les étapes

Une fois la configuration en ligne et la mise à jour de la télécommande Harmony 600

A. Déconnectez la télécommande de l'ordinateur et rapprochez-la de votre système

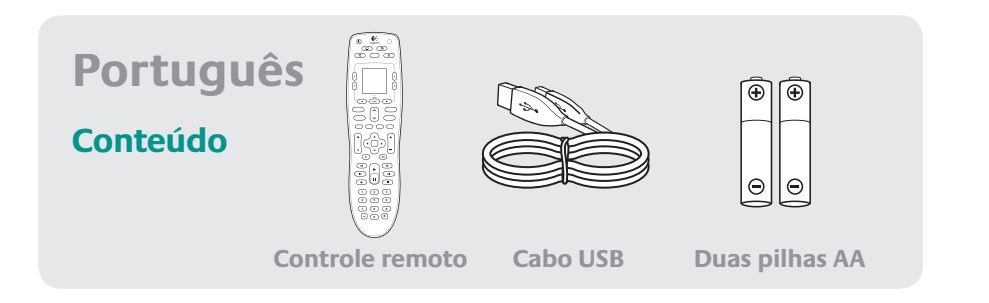

### Simples de configurar. Fácil de usar.

Obrigado por escolher o Harmony 600. Depois de inserir as pilhas e obter informações sobre o dispositivo, orientaremos passo a passo na configuração on-line do controle remoto Harmony.

### **1** Inserir as pilhas

O controle remoto vem com duas pilhas alcalinas AA.

- A. Remova a tampa do compartimento das pilhas.
- B. Insira as pilhas no controle remoto.
- C. Recoloque a tampa do compartimento das pilhas.

Observação: a conexão do controle remoto Harmony 600 ao computador não carregará as pilhas do controle remoto.

### **2** Obter informações do dispositivo

Para controlar o sistema de entretenimento doméstico, precisamos conhecer o nome do fabricante e o número do modelo de cada um dos dispositivos a serem controlados (como TV, receptor a cabo/satélite ou DVD/Blu-ray player).

- A. O nome do fabricante e o número do modelo encontram-se na frente, na parte posterior ou inferior de cada dispositivo (confira a ilustração 2, acima). Anote as informações.
- B. Anote o modo como os dispositivos são conectados. Por exemplo, o receptor a cabo/ satélite pode ser conectado à entrada de vídeo 1 na TV.

### **3** Concluir a configuração on-line

Antes de poder usar o Harmony 600, é necessário configurá-lo através de nosso fácil software on-line.

- A. Conecte o Harmony 600 ao computador usando o cabo USB fornecido.
- B. Abra um navegador da Web e vá para logitech.com/myharmony. Siga as instruções on-line para criar uma conta do Harmony, adicionar dispositivos e configurar atividades.

### **4** Experimentar o controle remoto

Depois de concluir a configuração on-line e atualizar o Harmony 600, experimente-o.

- A. Desconecte o controle remoto Harmony do computador e leve-o para o sistema de entretenimento.
- B. Aponte o controle remoto Harmony para o aparelho de televisão e pressione o botão "Watch TV". Verifique se funciona. Se não funcionar, pressione o botão "Help".
- C. Se desejar fazer alguma alteração, conecte novamente o controle remoto Harmony ao computador e entre na conta para modificar as configurações.

# **English** – Using Your Harmony 600

The Harmony 600 makes it easy to sit back and enjoy better control of your entertainment devices. Controls are intuitive and grouped in ways that make sense. Activity buttons give quick access to activities that you define according to how you use your system. Whatever you watch, you're just a button press away from hours of enjoyment.

# **Español** – Uso del control remoto Harmony 600

Harmony 600 permite relajarse y controlar a la perfección los componentes del sistema multimedia. Los controles son intuitivos y se agrupan de forma sensata. Los botones de actividad ofrecen acceso rápido a las actividades que definas según tu manera de usar el sistema. Cuando quieras ver algo, sólo tendrás que pulsar un botón para empezar a disfrutar de horas y horas de diversión.

# Harmony 600

Activités:

Une simple pression sur

pour mettre plusieurs

dispositifs sous tension

fonctionne pas comme

répondez aux questions

qui s'affichent pour que

votre activité s'effectue

**Boutons du menu:** 

la zone de menu

permet d'accéder

et les paramétrer

correctement

Si une activité ne

voulu, appuyez sur

correctement.

le bouton d'aide et

un bouton d'activité suffit

La télécommande Harmony 600 offre un confort de contrôle amélioré des dispositifs multimédia. Les commandes sont intuitives et regroupées de manière logique. Les boutons d'activité permettent d'accéder instantanément aux activités que vous avez définies selon la façon dont vous utilisez votre système. Quel que soit le support, il suffit d'appuyer sur un bouton pour bénéficier de longues heures de détente.

**Activities:** With a single button press, an Activity button turns on several devices and switches all of the devices to the right settings. If an Activity does not work as expected, press the Help button and answer simple questions to get your Activity working properly.

**Menu buttons:** The menu area controls your TV-screen guides and menu.

### **Smart layout:**

The channel area puts the most popular buttons at your fingertips. You can control the volume or change channels from one location.

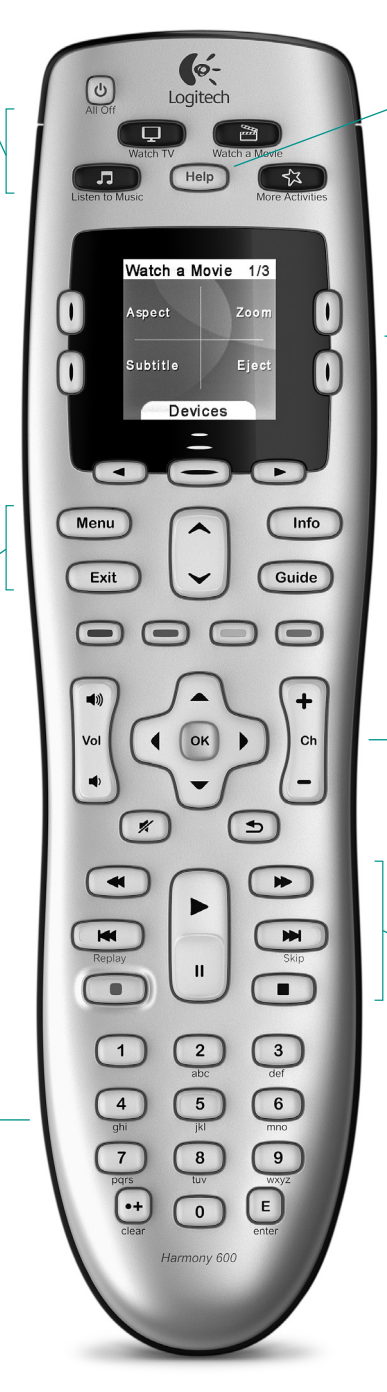

# The Help button: Press the Help button if you're having problems controlling one of your devices.

**Functions** and favorites: The buttons around the screen give you access to additional commands and remote functions. such as favorite channels

# **Control where**

you want it: The color-coded buttons perform cable and satellite functions or you can customize them with your favorite commands.

## **Quick access:**

The play area puts your play, pause, skip, and other buttons in one area for quick access.

botón Help y contesta preguntas sencillas para conseguir que las actividades funcionen debidamente. Botones de menú:

Actividades:

enciende varios

Si una actividad

Con una sola pulsación,

un botón de actividad

dispositivos y cambia

todos los dispositivos a la

configuración correcta.

no funciona como era

de esperar, pulsa el

La sección de menús controla la guía en pantalla y los menús del televisor.

### Distribución inteligente: La sección de canales pone los botones más populares al alcance de la mano. Puedes controlar el volumen o cambiar de canal desde

La sección de números.

una ubicación.

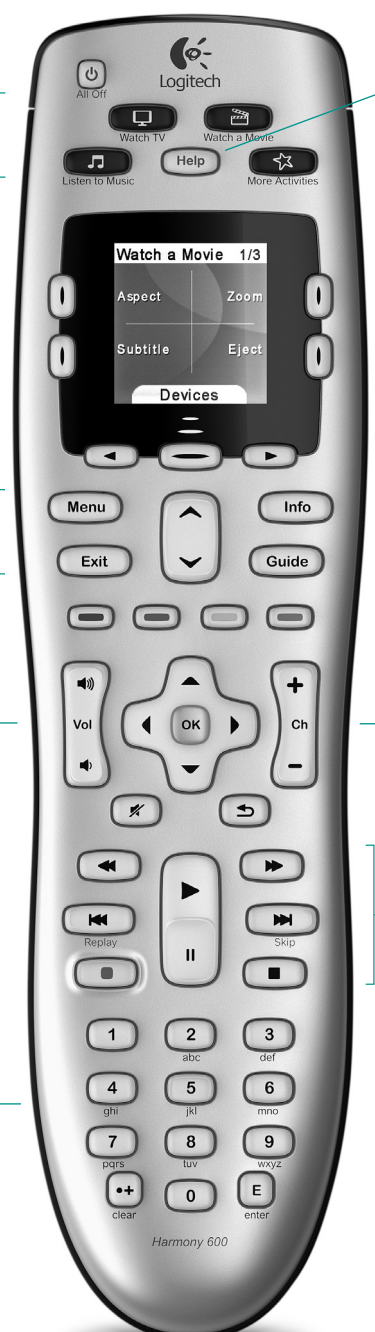

# El botón Help:

Pulsa el botón Help si tienes problemas para controlar alguno de los dispositivos.

# Funciones

favoritos.

y favoritos: Los botones situados alrededor de la pantalla ofrecen acceso a comandos y funciones adicionales del control remoto, como los canales

# **Control donde** se requiere:

Los botones identificados por colores realizan funciones relacionadas con sintonizadores por cable y satélite, o puedes personalizarlos con tus comandos favoritos.

### Acceso rápido:

La sección de reproducción agrupa los botones de reproducción. pausa, salto y otros relacionados para que se pueda acceder a ellos rápidamente

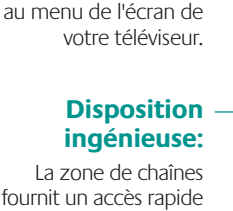

fournit un accès rapide aux commandes courantes. Elle permet de régler le volume ou de changer de chaîne à partir du même emplacement.

> Pavé numérique intégré.

### **Do More with Your Harmony 600**

Use My Harmony to customize your Harmony remote settings. You can customize the programmable buttons on your Harmony remote to jump to your favorite channels or perform other functions like switching screen sizes or accessing your DVR recordings with the press of a single button.

### We're Here to Help

Find out more about your Harmony 600 at myharmony.com, including answers to frequently asked questions, How-to topics, user forums, and additional support information. Go to www.logitech.com/support for support options, including phone numbers and hours.

### Consigue más con Harmony 600

Usa My Harmony para personalizar la configuración del control remoto Harmony. Puedes personalizar los botones programables del control remoto Harmony para ir directamente a tus canales favoritos o para realizar otras funciones como cambiar el tamaño de pantalla o acceder con una sola pulsación a lo que tengas grabado en el grabador de DVD (DVR).

### Estamos aquí para ayudarte

Obtén más información sobre Harmony 600 en myharmony.com, incluidas respuestas a las preguntas más frecuentes, información sobre uso, foros de usuarios e información de asistencia adicional. Visita www.logitech.com/support para ver las opciones de asistencia, incluidos números de teléfono y horarios.

### Une télécommande multifonctions

Utilisez My Harmony pour personnaliser les paramètres de la télécommande Harmony. Vous pouvez configurer les boutons programmables de la télécommande Harmony afin d'accéder directement à vos chaînes favorites ou d'utiliser d'autres fonctions, telles que le changement de taille d'écran ou l'accès aux enregistrements de votre magnétoscope numérique, en appuyant simplement sur un bouton.

# Nous sommes là pour vous aider.

Pour en savoir plus sur la télécommande Harmony 600, rendez-vous sur le site myharmony.com, où vous pourrez accéder à une foire aux questions, des didacticiels, des forums utilisateurs et des informations sur l'assistance technique. Rendez-vous à la page www.logitech.com/support pour connaître les différentes possibilités de support, dont les numéros de l'assistance téléphonique et les heures de disponibilité.

# Français – Utilisation de la télécommande

# Português – Usar o Harmony 600

**Atividades:** 

Com um único

pressionamento,

um botão de atividade

liga vários dispositivos

para as configurações

atividade não funcionar

e alterna todos eles

corretas. Se uma

como o esperado.

pressione o botão

"Help" e responda

a perguntas simples

para fazer com que

a atividade funcione

Botões de menu:

o menu e os quias

da tela de TV.

inteligente:

A área de canais coloca

os botões mais usados

ao alcance dos dedos.

Você pode controlar

o volume ou mudar

mesma área.

O teclado

numérico.

Layout

A área do menu controla

devidamente.

O Harmony 600 permite que você se recoste e desfrute de um melhor controle dos dispositivos de entretenimento. Os controles são intuitivos, agrupados de forma lógica. Os botões de atividades proporcionam um rápido acesso a atividades que você define de acordo com o uso do sistema. Não importa o que veja, basta pressionar um botão para entreter-se durante horas.

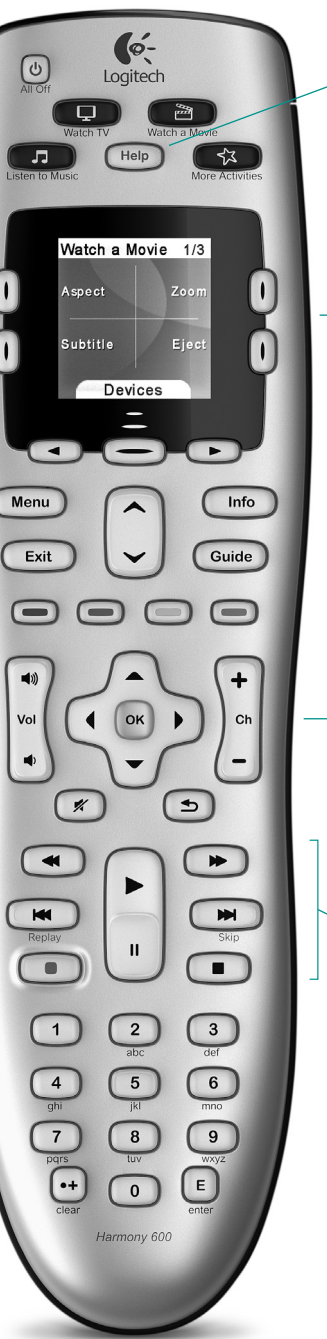

# **Bouton d'Aide:**

Appuyez sur le bouton Aide si le contrôle d'un dispositif vous pose problème.

### Fonctions et favoris:

Les boutons situés autour de l'écran permettent d'accéder à des fonctions supplémentaires de la télécommande, comme les chaînes préférées.

### Disposition optimale des boutons:

Les boutons de couleur donnent accès aux fonctions du câble et du satellite. Vous pouvez également ajouter à ces boutons des fonctions personnalisées.

### Un accès rapide:

La zone de lecture regroupe tous les boutons de lecture. de mise en pause, etc. dans un même emplacement facile d'accès.

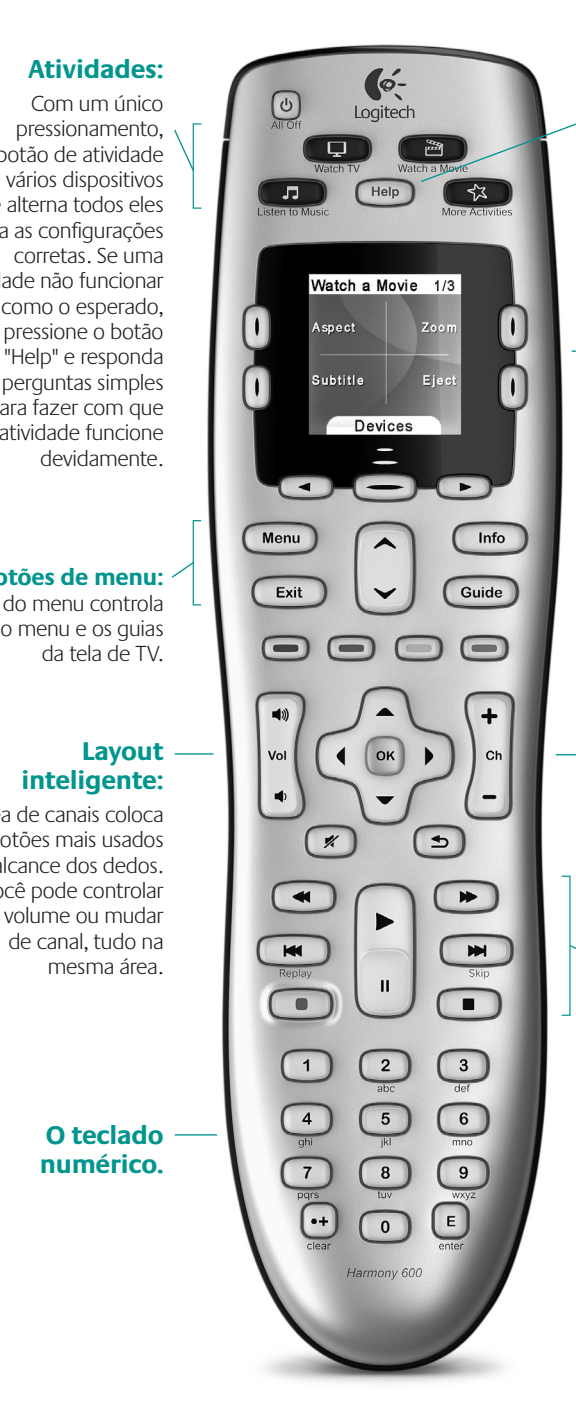

### O botão "Help":

Se estiver encontrando problemas para controla um dos dispositivos. pressione o botão "Help"

### Funções e favoritos:

Os botões nos lados da tela oferecem acesso a comandos e funções adicionais do controle remoto, como, por exemplo, canais favoritos.

### Controle o que deseja:

Os botões codificados por cor executam funções a cabo e por satélite, ou podem ser personalizados com seus comandos preferidos.

Acesso rápido:

A área de reprodução reúne os botões Play, Pause, Skip, entre outros, para rápido acesso.

# Fazer mais com o Harmony 600

Use My Harmony para personalizar as configurações do controle remoto Harmony. Você pode personalizar os botões programáveis do controle remoto Harmony para passar para os canais favoritos ou executar outras funções, como alternar tamanhos de telas ou acessar gravações em DVR pressionando um único botão.

### Estamos aqui para ajudar

Saiba mais sobre o Harmony 600 em myharmony.com, inclusive respostas a perguntas freqüentes, tópicos de "Como fazer", fóruns de usuários e informações adicionais sobre suporte. Para obter opções sobre suporte, vá para www.logitech.com/support, onde também encontrará números de telefone e horários.

7/19/10 10:05:46 AM